## VJEŽBA

- 1. Otvorite novu radnu knjigu i izradite tablicu kao što je prikazano. Popunite tablicu vrijednostima te oblikujte ćelije:
  - a) retke: Kruh, Mlijeko, Voće, Povrće i Slatkiši oblikujte pomoću kategorije općenito (uputa za one koji ne znaju: označiti retke i odabrati naredbu Oblikovanje - Ćelije - Broj - Općenito),
  - b) stupce: Jedinična cijena i Ukupno oblikujte kao valutne vrijednosti sa simbolom kn.

|                | Ponedjeljak | Utorak | Srijeda | Četvrtak | Petak | Subota | Nedjelja | Jedinična cijena: | Ukupno: |
|----------------|-------------|--------|---------|----------|-------|--------|----------|-------------------|---------|
| Kruh (kom)     | 1           | 2      | 1       | 2        | 2     | 1      | 2        | 4,75 kn           |         |
| Mlijeko (L)    | 2           | 1      | 2       | 1        | 2     | 1      | 2        | 3,90 kn           |         |
| Voće (kg)      | 2           | 1      | 2       | 1        | 0     | 1      | 1        | 5,00 kn           |         |
| Povrće (kg)    | 1           | 1      | 1       | 2        | 2     | 1      | 1        | 8,00 kn           |         |
| Slatkiši (dkg) | 15          | 15     | 15      | 10       | 10    | 10     | 10       | 1,50 kn           |         |

## Tjedna potrošnja za prehrambene proizvode

- 2. U stupcu Ukupno napisati formulu koja će izračunati koliko se ukupno potroši na kupovinu kruha u cijelom tjednu, mlijeka itd. (Primjer: za kruh je 52,25 kn)
- 3. Spremiti pod imenom *Tjedna potrošnja* u svoju mapu.
- 4. Otvoriti Program Microsoft Word i u njemu prepisati i odgovoriti na slijedeća pitanja:
  - a) Čemu služi Excel?
  - b) Što je adresa ćelije i od čega se sastoji?
  - c) Kako pravimo niz podataka u Excel-u?
  - d) Kako se zove funkcija za najveću vrijednost, a kako funkcija za najmanju vrijednost?
  - e) Kojim znakom uvijek započinje formula?

Spremiti pod imenom *Tablice* u svoju mapu.

- 5. Otvoriti program Paint i u njemu nacrtati božićno drvce. Spremiti pod imenom *Božićno drvce* u svoju mapu.
- 6. Kopirati drvce koje ste nacrtali u prethodnom zadatku ispod tablice u datoteci *Tjedna potrošnja*. Spremiti promjene
- 7. Igra križić kružić: napravite tablicu u Excelu s tri retka i tri stupca kvadratnog oblika. Odigrajte s prijateljem igru križić kružić u toj tablici (upotrijebite slova O i X). U ovom primjeru je pobjednik onaj koji igra sa znakom X:

| Х | 0 | Х |
|---|---|---|
| 0 | Х | 0 |
| 0 | 0 | Х |